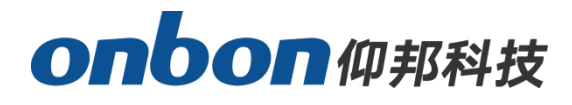

# **OVP-G Series video controller**

Four windows G6/G10

Six windows G16/G20/G24/G32

# **USER MANUAL**

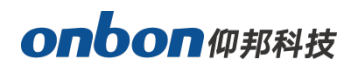

# Catalog

| 1. Brief introduction                                        | 3  |
|--------------------------------------------------------------|----|
| 2. Application scenarios                                     | 6  |
| 3. Surface                                                   | 7  |
| 3.1. OVP-G6/G10 quad video controller (1.5U)                 | 7  |
| 3.2. OVP-G16 /G20 six-screen video controller (1.5U chassis) | 8  |
| 3.3. OVP-G24/G32 six-screen video controller (2U chassis)    | 9  |
| 4. Device size                                               | 11 |
| 4.1. OVP-G6/G10/G16/G20,1.5U Case                            | 11 |
| 4.2. G24/G32,2U chassis                                      | 12 |
| 5. Product using guiding                                     | 12 |
| 5.1. Tap the screen quickly                                  |    |
| 5.2. Input signal source switching                           | 14 |
| 5.3. Screen Settings                                         | 14 |
| 5.4. Image effects                                           | 16 |
| 5.5. User mode save and call                                 | 16 |
| 6. Software usage                                            | 18 |
| 6.1. Java runtime environment Java                           |    |
| 6.2. Installation and uninstallation                         |    |
| 6.2.1. software installation                                 |    |
| 6.2.2. Uninstall the software                                | 20 |
| 6.3.1. Interface overview                                    | 20 |
| 6.3.2. Search online for screens                             | 21 |
| 6.3.3. Add screens manually                                  | 22 |
| 6.3.4. Gigabit network screen adjustment                     | 22 |
| 6.4. Communication Setting                                   | 23 |
| 6.4.1Communication mode                                      | 23 |
| 6.4.2. Network setting                                       | 23 |
| 6.5. Set screen parameters                                   | 23 |

2

|          | 6.5.1. Screen information                   | .24  |
|----------|---------------------------------------------|------|
|          | 6.5.2. Scan parameters                      | .28  |
|          | 6.5.3. Receiver card connection             | . 37 |
| 6.6.     | firmware upgrade                            | .41  |
|          | 6.6.1. Device firmware upgrade              | .41  |
|          | 6.6.2. Receive card firmware upgrade        | 42   |
|          | 6.6.3. Multi-function card firmware upgrade | .43  |
| 7. Video | processor Settings                          | .43  |
| 7.1.     | Source EDID Settings                        | .43  |
| 7.2.     | Set screen parameters                       | .45  |
| 7.3.     | User mode                                   | 45   |
| 7.4.     | Advance function                            | . 46 |
| Frequen  | tly asked questions                         | .47  |

# 1. Brief introduction

The OVP-G series, introduced by ONBON Technology, comprises six multi-screen LED video controllers (integrated splicing and control devices) that are easy to operate and feature a wide range of functions. The series includes six models: G6, G10, G16, G20, G24, and G32. These controllers integrate advanced LED display control technology with robust video processing capabilities, featuring 6/10/16/20/24/32 gigabit network ports for output, with maximum load capacities of 393/655/1048/1310/1572/2096 megapixels. The devices are designed with a 1.5U/2U standard industrial chassis, making them adaptable to a variety of complex application environments. They are widely used in LED displays in various settings, including shopping malls, hotels, exhibition halls, meeting rooms, and TV broadcasting centers.

The OVP-G series is designed for large-scale stage performances with stringent video switching requirements. It supports 4K x 2K@60Hz input video sources, easily meeting the ultra-high resolution output of 8K x 2K and 8K x 1K. It can provide an incredibly clear and stunning image for large-scale stage LED background walls.

#### Features

- G6/G10 supports 4 windows display and customizable layout, with 1 nos HDMI 2.0 and 3 nos HDMI 1.3 input sources;
- G16/G20/G24/G32 supports 6-screen display and customizable layout, with 2 nos HDMI
   2.0 and 4 nos HDMI 1.3 input sources.
- Supports high dynamic range (HDR10) video source output, offering a wider color gamut, higher contrast, and enhanced detail in both bright and dark areas, delivering an ultra-clear immersive visual experience.
- Supports multi-language menu interface (Chinese, English, Russian, Vietnamese).
- All input sources and output modes can be quickly and seamlessly switched or faded in/out.
- Supports hot backup for multiple input signal sources.
- Standard RS232 interface for easy integration with central control devices.
- Standard WiFi module for convenient mobile device setup and control.
- Pre-stores 16 user modes for quick access.
- G6/G10/G16 load width  $\leq$  8188 pixels, height  $\leq$  8188 pixels.
- G20/G24/G32 support a load width of ≤16376 pixels and a height of ≤16376 pixels.
- G6/G10/G16/G20 use a 1.5U standard industrial chassis with a standard 2.8-inch color LCD screen (resolution 320×240).
- G24/G32 use a 2U standard industrial chassis, with a standard 5-inch color touchscreen (resolution 800×480).

# 2. Application scenarios

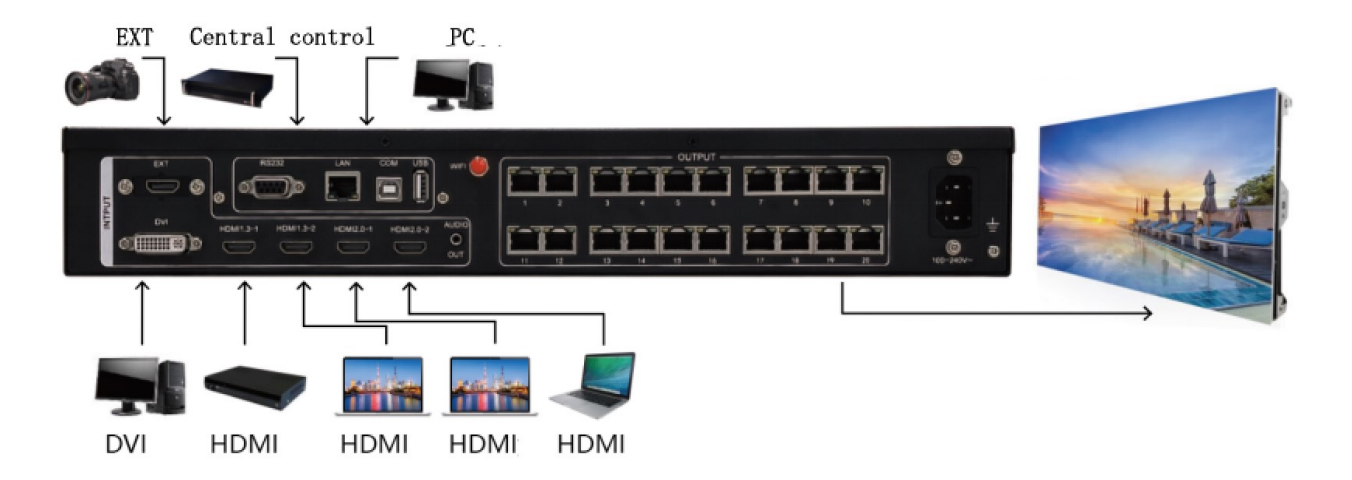

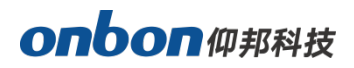

- 3. Surface
- 3.1. OVP-G6/G10 quad video controller (1.5U)
- Front panel

Take G10 for example

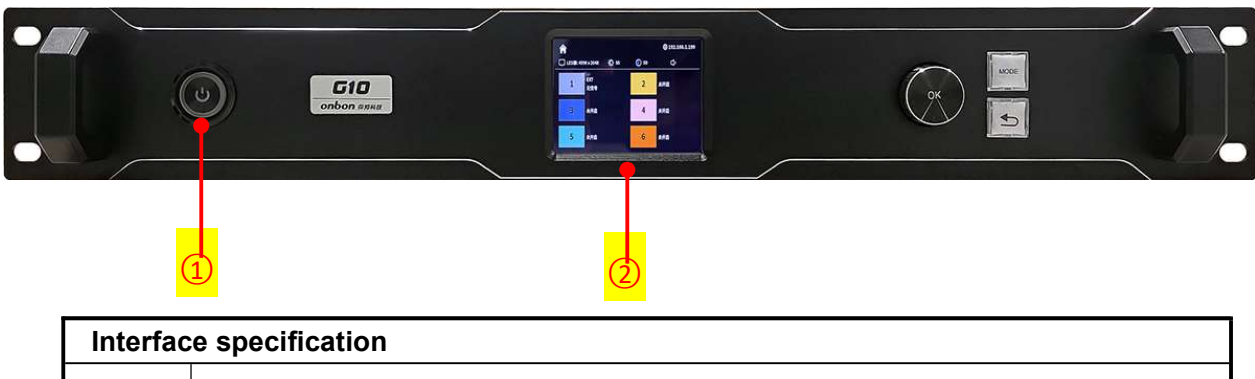

| 1                                           | 1 mains switch |  |
|---------------------------------------------|----------------|--|
| 2 2.8" color LCD screen, resolution 320*240 |                |  |

## Back panel

Take G10 for example

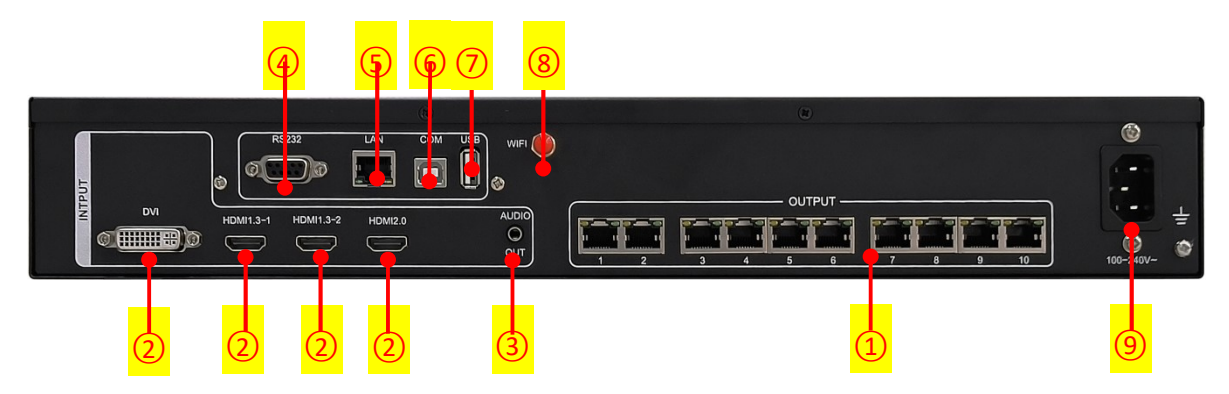

| Interface specification |                                                                                                  |  |
|-------------------------|--------------------------------------------------------------------------------------------------|--|
| 1                       | Gigabit network port: 10 Gigabit network port output interface, connected to the receiving card. |  |
| 2                       | DVI /HDMI1.3 / HDMI2.0: Video input interface                                                    |  |
| 3                       | AUDIO IN /OUT: Audio input/output interface                                                      |  |
| 4                       | RS232: central control interface                                                                 |  |
| 5                       | LAN: Network control interface                                                                   |  |
| 6                       | COM: USB control interface                                                                       |  |

![](_page_7_Picture_0.jpeg)

| 7 | 7 USB2.0 interface: support the insertion of U disk, and can export screen parameter files |  |
|---|--------------------------------------------------------------------------------------------|--|
| 8 | WiFi: Standard WiFi                                                                        |  |
| 9 | Power supply: 100-240V~50/60Hz                                                             |  |

## 3.2. OVP-G16 /G20 six-screen video controller (1.5U chassis)

## • Front panel

Take the G20

![](_page_7_Picture_5.jpeg)

| Interface specification |                                                                                                    |  |
|-------------------------|----------------------------------------------------------------------------------------------------|--|
| 1                       | mains switch                                                                                                    |  |
| 2                       | 2.8" color LCD screen, resolution 320*240                                                                                      |  |
| 3                       | Knob [OK] key: Press the knob to confirm or enter the lower menu. Select the knob to select the menu or adjust the parameters. |  |
| 4                       | [(] Key: Return key to exit the current menu or operation.                                                                     |  |
| 5                       | [MODE] key: Press to enter the mode call menu.                                                                                 |  |

## Back panel

Take the G20

![](_page_7_Figure_9.jpeg)

| Inter | Interface specification                                                                          |  |  |
|-------|--------------------------------------------------------------------------------------------------|--|--|
| 1     | Gigabit network port: 20 gigabit network port output interface, connected to the receiving card. |  |  |
| 2     | EXT /DVI /HDMI1.3 / HDMI2.0: Video input interface                                               |  |  |
| 3     | AUDIO IN /OUT: Audio input/output interface                                                      |  |  |
| 4     | RS232: central control interface                                                                 |  |  |
| 5     | LAN: Network control interface                                                                   |  |  |
| 6     | COM: USB control interface                                                                       |  |  |
| 7     | USB2.0 interface: support the insertion of U disk, can export screen parameter files             |  |  |
| 8     | WiFi: Standard WiFi                                                                              |  |  |
| 9     | Power supply: 100-240V~50/60Hz                                                                   |  |  |

## 3.3. OVP-G24/G32 six-screen video controller (2U chassis)

## • front panel

## Take G32 for example

![](_page_8_Picture_5.jpeg)

| interface specification |                                                 |  |
|-------------------------|-------------------------------------------------|--|
| 1                       | mains switch                                    |  |
| 2                       | 2 5" color touch screen with resolution 800*480 |  |

![](_page_9_Picture_0.jpeg)

• back panel

## Take G32 for example

![](_page_9_Figure_3.jpeg)

| inter | interface specification                                                                          |  |  |
|-------|--------------------------------------------------------------------------------------------------|--|--|
| 1     | Gigabit network port: 32 Gigabit network port output interface, connected to the receiving card. |  |  |
| 2     | EXT /DVI /HDMI1.3 / HDMI2.0: Video input interface                                               |  |  |
| 3     | AUDIO IN /OUT: Audio input/output interface                                                      |  |  |
| 4     | WiFi: Standard WiFi                                                                              |  |  |
| 5     | RS232: central control interface                                                                 |  |  |
| 6     | LAN: Network control interface                                                                   |  |  |
| 7     | COM: USB control interface                                                                       |  |  |
| 8     | USB2.0 interface: support the insertion of U disk, and can export screen parameter files         |  |  |
| 9     | Power supply: 100-240V~50/60Hz                                                                   |  |  |

4. Device size

## 4.1. OVP-G6/G10/G16/G20,1.5U Case

UNIT: mm

![](_page_10_Figure_4.jpeg)

1

## 4.2. G24/G32,2U chassis

UNIT: mm

![](_page_11_Figure_3.jpeg)

# 5. Product using guiding

Note: OVP-G6/G10/G16/G20 is a combination of LCD screen and knob operation mode, while G24/G32 is a touch operation mode of LCD screen.

The following product instructions are introduced with the combination of LCD screen and knob operation as an example.

## 5.1. Tap the screen quickly

Select the OK key on the knob to enter the main menu, and then select "Quick Screen Click" under

"Smart Screen Adjustment".

![](_page_12_Picture_4.jpeg)

#### prerequisite

- The display screen is a regular display screen, not an irregular screen.
- The display cabinet is a regular box, and the resolution size of each box is consistent.
- The wiring between the display cabinets is as follows. The wiring of each network port can be connected downward in the same direction, and cannot be randomly wired.

#### **Operating steps**

Step 1: Power on the OVP device and LED display;

Step 2: Press the knob on the main screen to enter the menu screen;

Step 3: Rotate the knob to select "Smart screen adjustment--> Quick touch screen", and enter

the "Quick touch screen" interface;

Step 4: According to the interface guidance, "box setting", "select network port" and "screen parameter setting" are carried out in three steps;

Step 5: Click the "Send" button to complete the operation.

![](_page_13_Picture_0.jpeg)

![](_page_13_Picture_1.jpeg)

## 5.2. Input signal source switching

Users can set the specific input signal source according to their usage. They can select the [OK] key through the knob to enter the main menu, and then enter "source switching" to select the corresponding input signal source, and then the setting is complete.

| EDID setting    |                                          |  |
|-----------------|------------------------------------------|--|
| HDMI1(6)        | HDMI2(3) HDMI3(1) HDMI4(1) DVI(1) EXT(1) |  |
| 1920x1080@60Hz  |                                          |  |
| width           | 9999 height 9999                         |  |
| Refresh<br>rate | 60                                       |  |
|                 | SAVE CANCEL                              |  |

#### Set the input resolution

Step 1: Select the knob [OK] to enter the main menu, and then enter "source switching" to select the corresponding input signal source;

Step 2: Select "EDID Settings" in "Source Switching", and enter the operation of input resolution;

Step 3: After selecting the parameters with the knob, select "Save" with the knob and press the [OK] key for a short time to set the parameters.

## 5.3. Screen Settings

#### Screen layout

Step 1: Select the knob [OK] key to enter the main menu, and then enter "Settings--> Picture layout";

Step 2: After selecting the corresponding picture with the knob, short press the [OK] key to enter the

parameter setting interface;

Screen layout SCreen layout SCreen layout Close 2 Close 3 Close 4 Close 5 Close 6 Name:image1 Source:EXT © Image state:ON DBD OFF • X 0 Y 0 W 1920 H 1080 mirror F • • •

Step 3: After selecting the parameter value with the knob, short press the [OK] key to set.

## Image capture

Step 1: Select the knob [OK] key to enter the main menu, and then enter "Settings--> input capture";

Step 2: After selecting the corresponding source 🖭 with the knob, select the icon and press the [OK]

key for a short time to enter "input capture";

Step 3: After selecting the parameter value with the knob, short press the [OK] key to set.

Step 4: After the setting is completed, select the "OK" button and short press the [OK] key to set.

| INPUT CROP                 |       |  |
|----------------------------|-------|--|
| Name: HDMI1_Crop1<br>CROP: |       |  |
| X 9999 Y S                 | 3999  |  |
| SAVE CANCLE                | APPLY |  |

- X: The horizontal starting position of the captured picture is taken with the upper left corner of the picture as the reference point.
- Y: The vertical starting position of the captured picture is taken with the upper left corner of the picture as the reference point.

- Width: Set the overall width of the captured picture.
- Height: Set the overall height of the captured picture.

## 5.4. Image effects

Step 1: Select the knob [OK] key to enter the main menu, and then enter "Settings--> Image effect"; Step 2: Select the "Picture quality" or "Color temperature" menu on the knob, and then press the [OK] key briefly to enter;

Step 3: After selecting the parameter value with the knob, short press the [OK] key to set.

| IMAGE QUANLITY |   |
|----------------|---|
| BRIGHTNESS     | 3 |
| SHÄRPNESS      | 3 |
| Contrast,      | з |
| Saturation     | з |
|                |   |
| SAVE           |   |

## 5.5. User mode save and call

#### Mode is saved

- Step 1: Select the knob [OK] key to enter the main menu;
- Step 2: Select the icon in the Plower right corner of the knob, short press the [OK] key to expand the menu list, and then select the "Save" menu and short press the [OK] key to enter; Step 3: Rotate [knob] Select a mode and press [OK] briefly to save the mode.

![](_page_16_Picture_0.jpeg)

![](_page_16_Picture_1.jpeg)

#### Call user Mode

Step 1: Select the knob [OK] key to enter the main menu;

Step 2: Select the icon in the lower right corner of the knob and short press the [OK] key to expand the menu list, then select the "Call" menu and short press the [OK] key to enter; Step 3: Rotate [knob] Select a mode and short press [OK] key to call the mode.

![](_page_16_Picture_5.jpeg)

# 6. Software usage

## 6.1. Java runtime environment Java

BXsetPRO supports Windows XP, Vista, Windows 10, Windows 11 and other operating systems.

## Gigabit network card mode, computer configuration requirements:

- CPU above 2.0GHz, recommended CPU 3.0GHz.
- More than 2GB of memory, recommended 4GB of memory.
- The motherboard has a Gigabit network card or an external PCI/PCI-E Gigabit network card.

## Send card mode, computer configuration requirements:

- CPU above 2.0GHz, recommended CPU 3.0GHz.
- More than 2GB of memory, recommended 4GB of memory.
- Independent graphics card, more than 512MB of video memory, and must have a DVI interface, recommended video memory 1GB.

Note: In practical application, users should appropriately improve the performance and configuration of the computer according to the number of pixels on the LED screen, the complexity of the program to be played, and whether the video is a high-definition video source.

## 6.2. Installation and uninstallation

#### 6.2.1. software installation

1. Double-click the BxSetsetup installation file, follow the software installation wizard to install the software, select the language of the software installation, and click "OK".

![](_page_18_Picture_0.jpeg)

| Select Se | tup Language                                    | ×      |
|-----------|-------------------------------------------------|--------|
| 12        | Select the language to use during installation: | ng the |
|           | English                                         | ~      |
|           | OK                                              | Cancel |

2. Enter the installation wizard interface, select the installation path, and click "Next".

| Setup - LedShowSuite                                 |                              | -                       |        |
|------------------------------------------------------|------------------------------|-------------------------|--------|
| Select Destination Location<br>Where should Bxsetpro | be installed?                |                         | Ő      |
| Setup will install Leds                              | showSuite into the following | g folder.               | ٩      |
| To continue, click Next. If you                      | would like to select a diffe | rent folder, click Brov | vse.   |
| C:\Program Files (x86)\Onb                           | Bxsetpro                     | B                       | owse   |
| At least 345.1 MB of free disk                       | space is required.           |                         |        |
|                                                      |                              | Next >                  | Cancel |

3. After selecting the installation path, enter the preparation installation interface and click "Install".

![](_page_19_Picture_0.jpeg)

| eady to Install                                                  |                    |             |                | 2   |
|------------------------------------------------------------------|--------------------|-------------|----------------|-----|
| Setup is now ready to begin installing                           | g Bxsetpro         | on your co  | mputer.        | 2   |
| Click Install to continue with the insta<br>change any settings. | allation, or click | Back if you | vant to review | or  |
| Destination location:<br>C:\Program Files (x86)\Onbon\           | Bxsetpro           |             |                | ^   |
| Start Menu folder: Bxsetpro                                      |                    |             |                |     |
|                                                                  |                    |             |                |     |
|                                                                  |                    |             |                |     |
|                                                                  |                    |             |                |     |
|                                                                  |                    |             |                |     |
|                                                                  |                    |             |                | . × |

- 4. After the installation is complete, select whether to restart the computer to complete the installation of BXsetPro software, and click "End".
- After the installation, the system will automatically 5. click to open the software.

#### 6.2.2. Uninstall the software

In the [Start] - [All Programs] section of your computer, you can find the BXset program group. Right-click and select 'Uninstall' to uninstall all files and shortcuts of 'BXset'. Alternatively, users can also go to the 'Control Panel', select 'Programs and Features', then find 'BXset' and click 'Uninstall' to uninstall the software.

![](_page_19_Picture_6.jpeg)

#### 6.3.1. Interface overview

After starting the software, you can see the software housing interface as shown in the figure.

![](_page_19_Picture_10.jpeg)

The software is divided into two sections for debugging synchronous devices and asynchronous

devices. Each section mainly includes menu bar, toolbar and device list area.

| 📑 BxSe | etPro V25.03.13.00         |                     |                                  |                 |                  |                     |                         |                          | - 0 ×      |
|--------|----------------------------|---------------------|----------------------------------|-----------------|------------------|---------------------|-------------------------|--------------------------|------------|
| Syr    | chronizing Device          | Asynchronous Device |                                  |                 |                  |                     |                         | Too                      | ls Setting |
| Searc  | h online Manual add screen | Gigabit network     | Video processor Multifunction of | card Communicat | ion Turn on Turr | off Time for switch | Correct time Brightr    | ess Status monitoring De | Memu       |
|        |                            | Search Empty        | 🐴 Total number of de             | evice: 2 🖉 Or   | nline: 0 🖉 (     | Offline: 2          |                         |                          | 0          |
| #      | Device name                | Туре                | Communication                    | Barcode         | State            | Brightness          | Receiving card quantity | Multifunction card qu    | uantity    |
| 1      | Screen-1                   | OVP-G32             | Serial                           |                 | Offline          | 255                 | 0                       | 0                        |            |
| 2      | Screen-2                   | OVP-K4 Rev.C        | Serial                           |                 | Offline          | 255                 | 0                       | 0                        |            |

#### 6.3.2. Search online for screens

Click "Search screen online" to enter the "Search screen online" interface. You can select "LAN", "serial port" or "specified IP" communication mode to connect to the search device. The searched device will be displayed in the "device list". Check the device you need to connect to and click "Add" to add the screen.

| Search online                                                                                     | ×                                          |
|---------------------------------------------------------------------------------------------------|--------------------------------------------|
| <ul> <li>Local area network searching</li> <li>Serial port</li> <li>Specify IP address</li> </ul> | <ul> <li>Search</li> <li>Search</li> </ul> |
| Device list                                                                                       | Device information                         |
| □ ▲ OVP-G32                                                                                       | IP:                                        |
| Select all                                                                                        | Add Cancel                                 |

#### 6.3.3. Add screens manually

Click "Add screen manually" to enter the "Add screen manually" interface, you can select

"series", "type" and modify the device name, click "Add" to add the screen.

| lame   | Screen-3        |   |
|--------|-----------------|---|
| eries  | Video processor | ~ |
| ype    | OVP-G32         | ~ |
| arcode |                 |   |

#### 6.3.4. Gigabit network screen adjustment

Click "Gigabit network screen", enter the "Gigabit network screen" interface, in the Gigabit network communication mode, select "network card" and modify the device name, click "Add" to add the screen.

| Name         | Screen-3                                   |
|--------------|--------------------------------------------|
| Network card | Intel(R) Ethernet Connection (16) I219-V ~ |
|              |                                            |
|              |                                            |

![](_page_22_Picture_0.jpeg)

## 6.4. Communication Setting

## 6.4.1Communication mode

|                            |                       |                                                      |                                                                            |                                                 |                                                           | 1071 11                        |                                                                                                   |                                           |                                                     |                                        |           |
|----------------------------|-----------------------|------------------------------------------------------|----------------------------------------------------------------------------|-------------------------------------------------|-----------------------------------------------------------|--------------------------------|---------------------------------------------------------------------------------------------------|-------------------------------------------|-----------------------------------------------------|----------------------------------------|-----------|
|                            | Copreb oplino         |                                                      | Cigabit patwork                                                            |                                                 | Video processor Multi                                     | function cord                  | Communication                                                                                     |                                           |                                                     |                                        |           |
|                            | Search online         | Manual add screen                                    | GIGADIT NETWORK                                                            | Screen setting                                  | video processor Multi                                     | runction card                  | Communication                                                                                     | Communicat                                | ion mode                                            | Network                                | k option  |
|                            |                       |                                                      | Search                                                                     | Empty                                           | 🕋 Total nun                                               | nber of device: 2              | 🔗 Online:                                                                                         | • Fixed IP                                | <ul> <li>Direct</li> </ul>                          | 0                                      | Serial po |
|                            | #                     | Device name                                          |                                                                            | Туре                                            | Communication                                             |                                | Barcode                                                                                           | Network                                   |                                                     | Ethernet                               |           |
|                            | 1                     | Screen-1                                             |                                                                            | OVP-G32                                         | Serial                                                    |                                |                                                                                                   | IP                                        |                                                     | 192 168                                | 1 . 10    |
|                            | 2                     | Screen-2                                             | OV                                                                         | VP-K4 Rev.C                                     | Serial                                                    |                                |                                                                                                   | Port                                      |                                                     | 5005                                   |           |
|                            |                       |                                                      |                                                                            |                                                 |                                                           |                                |                                                                                                   |                                           |                                                     |                                        |           |
| 1.<br>2                    | Netwo                 | rk settin                                            | a                                                                          |                                                 |                                                           |                                |                                                                                                   |                                           |                                                     | ОК                                     | Car       |
| 1.<br><b>2.</b><br>1ronizi |                       | rk settin<br>Asynchrono                              | g<br>ous Device                                                            |                                                 |                                                           | <u>@</u>                       | 2g Network option                                                                                 |                                           |                                                     | ок                                     | Car       |
| 1.<br>2.<br>nronizi        | Networ                | rk settin<br>Asynchrono<br>Gigabit network           | g<br>bus Device                                                            | Video processor                                 | Multifunction card                                        | Communication                  | 2g Network option<br>Communic                                                                     | ation mode                                | Network opt                                         | OK<br>×                                | Car       |
| 1.<br>2.<br>nronizi        | Networ                | rk settin<br>Asynchrono<br>Gigabit network<br>Search | g<br>bus Device                                                            | Video processor                                 | Multifunction card                                        | Communication<br>Communication | 20 Network option<br>Communic<br>Ethernet                                                         | ation mode Wifi A                         | Network opt                                         | ОК<br>×<br>tion<br>MAC                 | Car       |
| 1.<br>2.<br>nronizi        | Networ                | rk settin<br>Asynchrono<br>Gigabit network           | g<br>bus Device<br>Screen setting<br>Empty<br>Type                         | Video processor                                 | Multifunction card<br>I number of device: 2<br>ation Bar  | Communication                  | 20 Network option<br>Communic<br>Ethernet<br>Local ethern                                         | ation mode Wifi A<br>et: 192.168.6.135    | Network opl                                         | OK<br>×<br>tion<br>MAC                 | Car       |
| 1.<br>2.<br>nronizi        | Netwool<br>ing Device | rk settin<br>Asynchrono<br>Gigabit network<br>Search | g<br>bus Device<br>Screen setting<br>Empty<br>Type                         | Video processor<br>Communic<br>Serial           | Multifunction card                                        | Communication                  | 20 Network option<br>Communic<br>Ethernet<br>Local ethern<br>IP address                           | ation mode Wifi A<br>et: 192.168.6.135    | Network opt                                         | OK<br>×<br>tion<br>MAC                 | Car       |
| 1.<br>2.<br>hronizi        | Networ                | rk settin<br>Asynchrono<br>Gigabit network<br>Search | g<br>Dus Device<br>Screen setting<br>Empty<br>Type<br>VP-G32<br>P-K4 Rev.C | Video processor<br>Communic<br>Serial<br>Serial | Multifunction card                                        | Communication<br>Code          | 2a Network option<br>Communic<br>Ethernet<br>Local ethern<br>IP address<br>Subnet Mask            | ation mode<br>Wifi A<br>et: 192.168.6.135 | Network op<br>192_168_1<br>255_255_255              | OK<br>X<br>tion<br>MAC<br>. 100<br>. 0 | Car       |
| 1.<br>2.<br>hronizi        | Networ                | rk settin<br>Asynchrono<br>Gigabit network<br>Search | g<br>bus Device<br>Screen setting<br>Empty<br>Type<br>VP-G32<br>P-K4 Rev.C | Video processor<br>Communic<br>Serial<br>Serial | Multifunction card<br>al number of device: 2<br>ation Bar | Communication                  | 20 Network option<br>Communic<br>Ethernet<br>Local ethern<br>IP address<br>Subnet Mask<br>Gateway | ation mode Wifi A<br>et: 192.168.6.135    | Network op<br>192_168_1<br>255_255_255<br>192_168_1 | ОК<br>X<br>tion<br>MAC<br>. 100<br>. 1 | Car       |

## 6.5. Set screen parameters

Click "Set screen parameters", enter the password "888" in the dialog box that pops up, and click the "OK" button to enter the "Set screen parameters" interface. The set screen parameters interface is

Read back Write to device

divided into four parts: screen information, scanning parameters, receiving card connection and firmware upgrade.

#### 6.5.1. Screen information

In "Screen Information", you can view the control card information of the added screen. In addition, you can perform the following operations: number of split screens, output configuration, setting sending card, importing device parameter file, exporting device parameter file, and reading back device parameter.

| Synchronizing Device V25.03.13.00 |                                                                                                    |                                                                |                             |                        |                                                                                                    |                              |             |         | ×    |
|-----------------------------------|----------------------------------------------------------------------------------------------------|----------------------------------------------------------------|-----------------------------|------------------------|----------------------------------------------------------------------------------------------------|------------------------------|-------------|---------|------|
| Device list ( 2 )                 | Screen option S                                                                                                    | can parameters                                                 | Receive card connection     | Firmware update        |                                                                                                    |                              |             |         |      |
| CVP-G32)                          | Device parameters                                                                                                    |                                                                |                             |                        | Device information                                                                                                    |                              |             |         | Quer |
| Screen-2<br>(OVP-632)             | Device parameters<br>Name<br>Series<br>Type<br>Barcode<br>Split screen number<br>Network port output<br>Communication mod | Screen-1<br>Video processor<br>OVP-G32<br>1<br>Automatic alloc | Apply ation      Configurat | Ion                    | Device information<br>Device Version:<br>Device time:<br>Device barcode:<br>Device UID:<br>Device state:<br>FPGA ( DVI Input ) : 0 * 0 @<br>FPGA2 ( DVI Input ) : 0 * 0 | None 🗈<br>None 🔁<br>None     |             |         | Quer |
|                                   | Parameter maintenan                                                                                                    | ce Set Video Proc                                              | essor Set Network port I    | not back Communication | Import device parameter file                                                                                                    | Export device parameter file | Read back p | aramete | ers  |
|                                   | ]                                                                                                    |                                                                |                             |                        |                                                                                                    |                              | Save        | Close   | e    |

#### 6.5.1.1. Set up the sending card

On the 'Screen Information' interface, click 'Set Send Card'. In the 'Send Card' interface, select a resolution that matches your monitor's resolution from the drop-down list after' Recommended Mode ', or you can click' Customize 'to input the desired screen dimensions. Finally, click' Set' to complete the configuration of the send card resolution. As shown in the figure below. (Here, the computer resolution is 1600\*900)

![](_page_24_Picture_0.jpeg)

| SENDING CARD                                                                                              |     |                       |     | -   |       | ×  |
|----------------------------------------------------------------------------------------------------|-----|-----------------------|-----|-----|-------|----|
| RATE ( HZ)                                                                                                |     |                       |     |     |       |    |
| 60                                                                                                    | ~   |                       |     |     |       |    |
| RECOMMAND M                                                                                               | ODE | ⊖ c <del>usto</del> m |     |     |       |    |
| 1600*900                                                                                                  | ~   | 640                   | * * | 480 |       | *  |
| 800*600<br>1024*768<br>1280*720<br>1280*768<br>1280*800<br>1280*1024<br>1366*768<br>1440*900<br>1440*1080 |     |                       |     |     | SETTI | NG |
| 1600*900<br>1600*1200<br>1680*1050<br>1728*1296<br>1792*1344<br>1920*540<br>1920*1080                     |     | COMMUNICATION         |     |     |       |    |

#### 6.5.1.2. Multiple display Settings

When a user's computer is connected to multiple monitors or LED screens, they need to first set the display mode of the computer. First, click on the computer screen, right-click, and select "Display Settings," as shown in the figure below. (This example uses Windows 10; the settings for other operating systems may vary slightly, but are provided for reference.)

![](_page_24_Picture_4.jpeg)

Go to the Settings interface, select the "Display" TAB, in the "Display" interface, set the resolution to "1600x900" (the same as the resolution set in the sending card), select "Landscape" for

"Direction", and "Multi-display Settings" is divided into "Copy these displays", "Extend these displays", "Show only on 1", and "Show only on 2".

- Copy these monitors to indicate that two monitors display the same picture.
- Expand the display to form a complete picture of the two displays, and the mouse can move from the first display to the second.

When you select the "Extend these monitors" mode, the software supports background playback, and users can view the screen on the desktop of the computer they want to monitor by selecting Desktop Monitoring under Settings.

| System                     | Color                               |
|----------------------------|-------------------------------------|
| Display                    | Night Mode<br>美                     |
| ባ) Sound                   | Night Mode Settings                 |
| Actions                    | Zoom and Layout                     |
| J Focus Assistant          | Change the size of text, apps, etc. |
| O Power and Sleep          | 100% (Recommended)                  |
|                            | Advanced Zoom Settings              |
| G Storage                  | Resolution                          |
| Tablet Mode                | 1600x900 (Recommended)              |
| Multi-tasking              | direction                           |
| Project anto this computer | Landscape V                         |
| X Experience Sharing       | Multiple Display Settings           |
| Remote Desktop             | Multiple Display Settings           |
| »                          | Copy these displays                 |
| O About                    | Extend these displays               |
|                            | Show only on 1                      |
|                            | Show only on 2nd screen             |

#### 6.5.1.3. Split screen function

By using the split-screen feature, you can display a single screen across multiple areas. First, set the number of splits in the 'Screen Information' section, for example, enter 4 and click 'Apply' to complete the setup. At this point, a list of splits will appear below the corresponding screen in the left 'Device List' area, as shown in the following figure.

![](_page_26_Picture_0.jpeg)

|                                                                                            |                                                                                                    |                                                                                                    |                                                                                                    |                                                                                                    |                                                                                                    |                                                                                                    | ×                                                                                                    |
|--------------------------------------------------------------------------------------------|----------------------------------------------------------------------------------------------------|----------------------------------------------------------------------------------------------------|----------------------------------------------------------------------------------------------------|----------------------------------------------------------------------------------------------------|----------------------------------------------------------------------------------------------------|----------------------------------------------------------------------------------------------------|----------------------------------------------------------------------------------------------------|
| Screen option Firm                                                                         | nware update                                                                                                    |                                                                                                    |                                                                                                    |                                                                                                    |                                                                                                    |                                                                                                    |                                                                                                    |
| Device parameters<br>Name<br>Series<br>Type<br>Barcode                                     | Screen-2<br>Video processor<br>OVP-K4 Rev.C                                                                                                    | v                                                                                                    | Device information<br>Device Version:<br>Device time:<br>Device barcode:<br>Device UID:                                                                                                    | D<br>D                                                                                                    |                                                                                                    |                                                                                                    | Quer                                                                                                    |
| Split screen number<br>Network port output<br>Communication mode:<br>Parameter maintenance | A<br>Automatic allocation<br>Offline<br>Set Video Processor                                                                                       | Set Network port hot back Communication                                                                                                    | Device state:<br>FPGA ( DVI Input ) : 0 * 0 @                                                                                                    | 0.000Hz<br>Export device parameter file                                                                                                    | Read back para                                                                                                    | meter                                                                                                    | 5                                                                                                    |
|                                                                                            |                                                                                                    |                                                                                                    |                                                                                                    |                                                                                                    | 1                                                                                                    |                                                                                                    |                                                                                                    |
|                                                                                            | Screen option Firr<br>Device parameters<br>Name<br>Series<br>Type<br>Barcode<br>Split screen number<br>Network port output<br>Communication mode: | Screen option       Firmware update         Device parameters       Name         Name       Screen-2         Series       Video processor         Type       OVP-K4 Rev.C         Barcode | Screen option       Firmware update         Device parameters         Name       Screen-2         Series       Video processor         Type       OVP-K4 Rev.C         Barcode         Split screen number <ul> <li>Apply</li> <li>Network port output</li> <li>Automatic allocation</li> <li>Configuration</li> </ul> Communication mode:       Offline | Screen option       Firmware update         Device parameters       Device information         Name       Screen-2         Series       Video processor         Type       OVP-K4 Rev.C         Barcode       Device UID:         Split screen number       Import output         Automatic allocation       Configuration         Communication mode:       Offline         Parameter maintenance       Set Video Processor         Set Video Processor       Set Network port hot back Communication         Import device parameter file       Import device parameter file | Screen option       Firmware update         Device parameters       Device information         Name       Screen-2         Series       Video processor         Type       OVP-K4 Rev.C         Barcode       Device UID:         Split screen number       1         Perce state:       Device state:         Network port output       Automatic allocation         Communication mode:       Offline         Perameter maintenance       Set Video Processor         Set Video Processor       Set Network port hot back Communication         Import device parameter file       Export device parameter file | Screen option       Firmware update         Device parameters       Device information         Name       Screen-2         Series       Video processor         Type       OVP-K4 Rev.C         Barcode       Device UID:         Barcode       Device UID:         Split screen number       Apply         Network port output       Automatic allocation         Communication mode:       Offline         PParameter maintenance       Set Video Processor         Set Video Processor       Set Network port hot back Communication         Import device parameter file       Export device parameter file         Read back parameter maintenance       Set Video Processor | Screen option       Firmware update         Device parameters       Device Information         Name       Screen-2         Serles       Wdeo processor         Type       OVP-K4 Rev.C         Barcode       Device Information         Split screen number       Apply         Network port output       Automatic allocation         Communication mode:       Offline         Perameter maintenance       Set Video Processor         Set Video Processor       Set Network port hot back (Communication         Import device parameter file       Export device parameter file |

Select one split screen, and you can set the starting position of the screen, the number of rows and columns of the box, the width and height of the box, and the connection mode in the "Receiver Card Connection" on the right, as shown in the following figure.

| evice list (2)                                                                                                    | Scan parameters Re                                                                                                    | eceive card connection |                  |                        |                           |                     |                                                                                                    |
|----------------------------------------------------------------------------------------------------|----------------------------------------------------------------------------------------------------|------------------------|------------------|------------------------|---------------------------|---------------------|----------------------------------------------------------------------------------------------------|
| Screen-1<br>(OVP-G32)<br>SplitScreen_1<br>SplitScreen_2<br>SplitScreen_3<br>SplitScreen_4<br>Screen-2<br>(OVP-K4 Rev C) | Standard connection          Screen starting position         X       0         Y       0         Y       0         Number of receiving cards         Columns       0         Rows       0         Copy screen       0         0       \$         Network port       1-16         1-16       17-32         1       2       3       4         5       6       7       8         9       10       11       12         1       14       15       16 | Revoke Recovery        | Shortcut_routing | Show route Rt Emptyd m | ode Manualencing Choo     | se Help 100% v      | W 104<br>H 468<br>Empty card<br>Data set expansion<br>Send the current<br>receiver card parameter<br>Send the current |
|                                                                                                    | Test chart                                                                                                    | Calibration            |                  | Network port loaded    | Send specified connection | Send all connection | Parametric curing                                                                                                    |

Select one split screen and click the right mouse button to "rename", "copy split screen", "insert split screen above", "insert split screen below", "delete split screen", "copy split screen parameters", "paste split screen parameters", and "switch complex split screen" to the selected screen, as shown in the following figure.

www.onbonbx.com

27

![](_page_27_Figure_1.jpeg)

#### 6.5.2. Scan parameters

Click "Scan parameters" to enter the parameter interface, and click "Select module" as shown in the following figure.

| - synemonizing berice vzs.os.rs. |                                    |                              |                            |                           |                                 | 0                                    |
|----------------------------------|------------------------------------|------------------------------|----------------------------|---------------------------|---------------------------------|--------------------------------------|
| evice list (2)                   | Scan parameters Receive            | card connection              |                            |                           |                                 |                                      |
| Screen-1                         | Receiving card type BX-V75H        | I/V75/V75L ~                 |                            |                           |                                 | <ul> <li>Gamma correction</li> </ul> |
| (OVI-GSZ)                        | Module parameter                   |                              |                            |                           |                                 | Advanced                             |
| spinscreen_1                     | Module size                        | Driver chip (503)            | Row decode chip            | Scan mode                 | Select modules                  | ▼ Other                              |
| splitscreen_2                    | 104W * 26H                         | ICND1065                     | 74HC138                    | 26scan                    | Modulo dotaile                  | White balance                        |
| SplitScreen_3                    | Module cascade direction           | Color channel                | Data polarity              | OE polarity               | Module details                  | TCND10CE Deservations                |
| SplitScreen_4                    | From right to left ~               | R - G - B 🗸                  | Positive ~                 | Low ~                     | Smart scan                      | ICND1005 Parameters                  |
| OVP-K4 Rev C)                    | Cabinet design                     | 0                            | Special enclosure          |                           |                                 |                                      |
|                                  | weath                              | Usiaht                       | opecial chelosare          |                           |                                 |                                      |
|                                  | Width                              | neight 1                     |                            |                           |                                 |                                      |
|                                  | 104 <=309                          | 468 <=832                    | Data set expansion         |                           | Factory mode                    |                                      |
|                                  | Performance settings<br>Gray scale | Accelerate rate              | Visual refresh rate        | Brightness efficiency(%)  | Frame rate(Hz)                  |                                      |
|                                  | 16384 ~                            | 4 ~                          | 3840 ~                     | 76.68                     | 60                              |                                      |
|                                  | Shift clock(MHz)                   | Duty ratio(%)                | Clock phase                | Data group                | Frame field black time(us)      |                                      |
|                                  | 8.33 ~                             | 53.33% ~                     | 0                          | Normal ~                  | 86.64                           |                                      |
|                                  | GCLK                               | GCLK phase                   |                            | Double clock              |                                 |                                      |
|                                  | 16.67 ~                            | 0                            |                            | Disabled ~                |                                 |                                      |
|                                  |                                    |                              |                            | Frequency factor          |                                 |                                      |
|                                  |                                    |                              |                            | 2 ~                       |                                 |                                      |
|                                  |                                    |                              |                            | -                         |                                 |                                      |
|                                  |                                    |                              |                            |                           |                                 |                                      |
|                                  | Vanishing                          |                              |                            |                           |                                 |                                      |
|                                  | Wrap time Actual val(ns)           | Row blanking time Actual val | (ns) Row break time Actual | val(ns)                   |                                 |                                      |
|                                  | 10 2 80                            | 14 1679                      | 209 21672                  | V linkage (1)             |                                 |                                      |
|                                  |                                    |                              |                            | _ , 0                     |                                 |                                      |
|                                  |                                    |                              | Import Parameters          | Export Parameters Read ba | ck the specified parameters Sen | d Parameters Parametric cur          |
|                                  |                                    |                              |                            |                           |                                 |                                      |

 On the 'Select Module' interface, you can select the corresponding chip series under 'Driver Chip,' choose the 'Row Decoding Chip' type, select the 'Module Manufacturer' and 'Category,'

as well as the specific scanning method. Finally, click 'OK.' In the lower right corner of the 'Scan Parameters' interface, click 'Send Parameters.' Additionally, the software supports cloud-based configuration file downloads. Once the module has saved its configuration file, simply click 'Download Cloud Module Configuration' to synchronize the module's configuration file.

| Driver chip             | Row decode c   | hip       |                                         |
|-------------------------|----------------|-----------|-----------------------------------------|
| General chip Select     | 74HC138        | Select    | Download the cloud module configuration |
| Module brand            | Classification | Scan mode |                                         |
| Full Color              | 64 Scan        | 64.0      |                                         |
| Single and double color | 60 Scan        | 64.1      |                                         |
| Leyard                  | 59 Scan        | 64.3      |                                         |
| LAMP                    | 58 Scan        |           |                                         |
| Unilumin                | 57 Scan -      |           |                                         |
| GKGD                    | 54 Scan        |           |                                         |
| CAILIANG                | 52 Scan        |           |                                         |
| QiangLi                 | 51 Scan        |           |                                         |
| ТееНо                   | 48 Scan        |           |                                         |
| HOOZOE OPTO             | 45 Scan        |           |                                         |
| Scree                   | 44 Scan        |           |                                         |
| Huaxia                  | 43 Scan        |           |                                         |
| Royal Display           | 42 Scan        |           |                                         |
| HELILAI                 | 40 Scan        |           |                                         |
| LiahtColor              |                | <b>•</b>  |                                         |

 In the "Module Details" interface, you can see the "Module Size", "Driver Chip", "Line Decoding Chip", "Scanning Method", "Module Cascading Direction", "Color Channel", "Data Polarization", "OE Polarization", "Number of Data Groups", "Dual Clock", "Grouping Method", "Empty Scan Point", and "Wire Direction" of the selected module

| BX M | lodule         | detail  | 5 |   |       |                       |        |    |   |     |        |        |      |    |      |         |     |    |    |     |         |          |       |      |      |        |        |        |      |    | C  |
|------|----------------|---------|---|---|-------|-----------------------|--------|----|---|-----|--------|--------|------|----|------|---------|-----|----|----|-----|---------|----------|-------|------|------|--------|--------|--------|------|----|----|
| Mod  | ule siz        | ze      |   |   | Drive | er <mark>chi</mark> p | o (500 | )) |   | Row | deco   | de chi | ip   |    | Scar | n mod   | e   |    |    | Mod | dule ca | iscade   | direc | tion | Colo | or cha | nnel   |        |      |    |    |
| 32W  | <b>/ * 6</b> 4 | Н       |   |   | Gen   | eral c                | hip    |    |   | 74H | IC138  |        |      |    | 64s  | can     |     |    |    | Fro | m righ  | it to le | eft   |      | R -  | G - B  |        |        |      | ]  |    |
| Data | pola           | rity    |   |   | OE p  | olarit                | Y      |    |   | Num | nber o | f data | sets |    | Dou  | ble clo | ock |    |    | Gro | uping   | mode     |       |      | Eve  | ry swe | eep er | npty p | oint |    |    |
| Posi | itive          |         |   |   | Low   |                       |        |    |   | 1   |        |        |      |    | Nor  | nuse    |     |    |    | par | allel   |          |       |      | 0    |        |        |        |      |    |    |
| Rout | ting d         | irectio | n |   |       |                       |        |    |   |     |        |        |      |    |      |         |     |    |    |     |         |          |       |      |      |        |        |        |      |    |    |
| Hori | izonta         | l       |   |   | ]     |                       |        |    |   |     |        |        |      |    |      |         |     |    |    |     |         |          |       |      |      |        |        |        |      |    |    |
|      | 1              | 2       | 3 | 4 | 5     | 6                     | 7      | 8  | 9 | 10  | 11     | 12     | 13   | 14 | 15   | 16      | 17  | 18 | 19 | 20  | 21      | 22       | 23    | 24   | 25   | 26     | 27     | 28     | 29   | 30 | 3  |
| 1    | 1              | 2       | 3 | 4 | 5     | 6                     | 7      | 8  | 9 | 10  | 11     | 12     | 13   | 14 | 15   | 16      | 17  | 18 | 19 | 20  | 21      | 22       | 23    | 24   | 25   | 26     | 27     | 28     | 29   | 30 | 3: |
| 2    | 2              |         |   |   |       |                       |        |    |   |     |        |        |      |    |      |         |     |    |    |     |         |          |       |      |      |        |        |        |      |    |    |
| 3    | 3              |         |   |   |       |                       |        |    |   |     |        |        |      |    |      |         |     |    |    |     |         |          |       |      |      |        |        |        |      |    |    |
| 4    | 4              |         |   |   |       |                       |        |    |   |     |        |        |      |    |      |         |     |    |    |     |         |          |       |      |      |        |        |        |      |    |    |
| 5    | 5              |         |   |   |       |                       |        |    |   |     |        |        |      |    |      |         |     |    |    |     |         |          |       |      |      |        |        |        |      |    |    |
| 6    | 6              |         |   |   |       |                       |        |    |   |     |        |        |      |    |      |         |     |    |    |     |         |          |       |      |      |        |        |        |      |    |    |
| 7    | 7              |         |   |   |       |                       |        |    |   |     |        |        |      |    |      |         |     |    |    |     |         |          |       |      |      |        |        |        |      |    |    |
| 8    | 8              |         |   |   |       |                       |        |    |   |     |        |        |      |    |      |         |     |    |    |     |         |          |       |      |      |        |        |        |      |    |    |
| 9    | 9              |         |   |   |       |                       |        |    |   |     |        |        |      |    |      |         |     |    |    |     |         |          |       |      |      |        |        |        |      |    |    |
| 10   | 10             |         |   |   |       |                       |        |    |   |     |        |        |      |    |      |         |     |    |    |     |         |          |       |      |      |        |        |        |      |    |    |
| 11   | 11             |         |   |   |       |                       |        |    |   |     |        |        |      |    |      |         |     |    |    |     |         |          |       |      |      |        |        |        |      |    |    |
| 12   | 12             |         |   |   |       |                       |        |    |   |     |        |        |      |    |      |         |     |    |    |     |         |          |       |      |      |        |        |        |      |    |    |
| 13   | 13             |         |   |   |       |                       |        |    |   |     |        |        |      |    |      |         |     |    |    |     |         |          |       |      |      |        |        |        |      |    |    |
| 14   | 14             |         |   |   |       |                       |        |    |   |     |        |        |      |    |      |         |     |    |    |     |         |          |       |      |      |        |        |        |      |    |    |

#### 3. Smart scan

When the user is not sure which scanning mode to choose, the intelligent scanning

configuration can be used to learn which scanning mode is suitable for the LED screen.

#### Step 1

Click "Intelligent Scan Configuration" to enter the "Intelligent Settings Wizard-1" interface and set relevant parameters.

![](_page_30_Picture_0.jpeg)

| <ul> <li>Horizontal</li> <li>Grouping</li> <li>parallel</li> </ul> | ~                                                                  | Large module                                                                                                    |                                                                                                    |  |  |
|--------------------------------------------------------------------|--------------------------------------------------------------------|----------------------------------------------------------------------------------------------------|----------------------------------------------------------------------------------------------------|--|--|
| Grouping                                                           |                                                                    | Every sweep empty po                                                                                                  |                                                                                                    |  |  |
|                                                                    |                                                                    | Every sweep empty point                                                                                               |                                                                                                    |  |  |
|                                                                    | ~                                                                  | 0                                                                                                    |                                                                                                    |  |  |
| Row decode me                                                      | ode:                                                               | Module cascade directi                                                                                                | ion                                                                                                    |  |  |
| elect 74HC138                                                      | Select                                                             | From right to left                                                                                                    |                                                                                                    |  |  |
| Data group                                                         |                                                                    | Output location                                                                                                    |                                                                                                    |  |  |
| ~ Normal                                                           | ~                                                                  | D1                                                                                                    | `                                                                                                    |  |  |
| Double clock                                                       |                                                                    |                                                                                                    |                                                                                                    |  |  |
| ~ Disabled                                                         | ~                                                                  |                                                                                                    |                                                                                                    |  |  |
| Double clock<br>V Disabled                                         | ~                                                                  |                                                                                                    |                                                                                                    |  |  |
| st be the actual lateral p<br>loss!                                | oints of module                                                    | , can appear otherwise                                                                                                |                                                                                                    |  |  |
|                                                                    | Select 74HC138<br>Data group<br>Normal<br>Double clock<br>Disabled | Select     74HC138     Select       Data group       V       Normal       Double clock       V       Disabled       V | Select       74HC138       Select       From right to left         Data group       Output location         V       Normal       D1         Double clock       Disabled       V         St be the actual lateral points of module, can appear otherwise loss!       Select |  |  |

- Type: Horizontal and vertical.
- Module width: Users can input the module width according to the total number of points in one line of the LED screen they use.
- Data group: you can choose normal, 20 data groups, single/biased base, custom 1, custom 2, and custom 3
- Number of points per scan: When using an empty point screen, you can enter the number of empty points.
- Drive chip: The default is a general-purpose chip, but you can also specify a specific LED screen chip.
- Line decoding mode: it is divided into undecoding, 74HC138,74HC595, RT5958, SM5266P, LS9739 common cathode, LS 9736 common cathode, LS 9737 common cathode, LS 9735 common cathode and other line decoding modes. Usually, 138 decoding is selected.
- Module cascading direction: the connection direction of the receiving card is divided into from right to left, from left to right, from top to bottom and from bottom to top.
- Scan mode: Select the scan mode of the module.
- Grouping mode: divided into parallel, three-color one-point serial, three-color eight-point serial.
- Output location: Select the output location for the data group.

![](_page_31_Picture_0.jpeg)

After the setup is complete, click Next.

#### Step 2

Enter the "Smart Settings Wizard-2" interface and set the relevant parameters.

| Smart scan: Step 2 Check activation[demo mode]                                                                                                    |         | 2      |
|----------------------------------------------------------------------------------------------------|---------|--------|
| Display change                                                                                                    |         |        |
| State automatically change, will change every 4 seconds at a time,<br>and observe the LED module, choose the right answer in the display<br>status. |         |        |
| ○ 1                                                                                                    |         |        |
| Display status                                                                                                    |         |        |
| Status 1 is black and status 2 is white                                                                                                    | ~       |        |
|                                                                                                    |         |        |
| General chip " smart scan in module chip, display on the left may show color piece is normal phenomenon, can continue smart scan                    | w abnor | mal,   |
| The lite version (4.1.x.x) does not support smart scan                                                                                              | Next    | Cancel |

First, click '1' to check if the LED screen displays black or white. Then, click '2' again to check the same. If you want to observe the changes on the screen more closely, you can select 'Automatic Status Change' at the top of the interface, which will change every 4 seconds. Observe the LED module and choose the correct answer from the displayed options. Next, select the screen change status from the drop-down list under 'Display Status,' and click 'Next.'

#### Step 3

First, click '1' to check the brightness of the LED screen. Then, click '2' to check the brightness again. If you want to closely observe the changes on the screen, check the 'Automatic Status Change' option at the top of the interface, which will change every 4 seconds. Observe the LED module and select the correct answer in the display status. Next, choose the screen change state from the drop-down list under 'Display Status,' and click 'Next.'

#### Step 4

First, click "Display Status 1" to check the color of the LED screen and select the correct color.

Then, click "Display Status 2" to check the color again and select the correct color. Repeat this process for all three color changes. If you want to observe the screen changes more closely, you can check the option at the top of the interface that says "Status changes automatically every 4 seconds. Observe the LED module and select the correct answer in the display status." Finally, click "Next".

| 國 Smart scan: S                                                 | tep 4 Check color[demo mode]                                              |                                                                  | ×       |
|-----------------------------------------------------------------|---------------------------------------------------------------------------|------------------------------------------------------------------|---------|
| Display chan<br>State au<br>and obs<br>status.<br>Display statu | ge<br>Itomatically change, will chan<br>erve the LED module, choose<br>Is | ge every 4 seconds at a time,<br>the right answer in the display |         |
| • 1                                                             | Red                                                                       | ~                                                                |         |
| 0 2                                                             | Green                                                                     | ~                                                                |         |
| O 3                                                             | Blue                                                                      | ~                                                                |         |
| General color piece                                             | hip " smart scan in module ch<br>e is normal phenomenon, can              | iip, display on the left may show abr<br>continue smart scan     | normal, |
| The lite version                                                | (4.1.x.x) does not support sr                                             | nart scan Back Next                                              | Cancel  |

#### Step 5

Count the number of rows (or columns) lit on the LED screen, enter the number of rows (or columns) lit, and click "Next".

![](_page_33_Picture_0.jpeg)

|                                            | the glow of the rows[demo mode]                                                                |              |
|--------------------------------------------|------------------------------------------------------------------------------------------------|--------------|
| Display change                             |                                                                                                |              |
| How many row(s) are lig                    | ghting in a module?                                                                            |              |
| 64                                         | <b>•</b>                                                                                       |              |
|                                            |                                                                                                |              |
|                                            |                                                                                                |              |
|                                            |                                                                                                |              |
|                                            |                                                                                                |              |
|                                            |                                                                                                |              |
|                                            |                                                                                                |              |
|                                            |                                                                                                |              |
|                                            |                                                                                                |              |
| General chip module color piece, is normal | chip" smart scan, display on the left may show ab<br>phenomenon,continue smart scan operation. | normal, have |
| General chip module color piece, is normal | chip" smart scan, display on the left may show ab<br>phenomenon,continue smart scan operation. | normal, have |
| General chip module color piece, is normal | chip" smart scan, display on the left may show ab<br>phenomenon,continue smart scan operation. | normal, have |

## Step 6

Count the number of rows (or columns) lit on the LED screen again, and click "Next".

![](_page_34_Picture_0.jpeg)

| How many r | row(s) are lighting in | n a module?         |                  |                |      |
|------------|------------------------|---------------------|------------------|----------------|------|
| 1          |                        | •                   |                  |                |      |
|            |                        |                     |                  |                |      |
|            |                        |                     |                  |                |      |
|            |                        |                     |                  |                |      |
|            |                        |                     |                  |                |      |
|            |                        |                     |                  |                |      |
|            |                        |                     |                  |                |      |
|            |                        |                     |                  |                |      |
|            |                        |                     |                  |                |      |
| General of | chip " smart scan in   | module chip, displa | y on the left ma | ay show abnorm | ial, |

## Step 7

Based on the points lit up on the LED screen, click the small squares at the corresponding positions on the interface until all the lit points are clicked. Then, select 'Scan Settings' as shown in the figure below. Click 'OK', and the system will display the recommended scanning method. Users can save this method to complete the intelligent scanning.

![](_page_35_Picture_0.jpeg)

#### 4. Introduction to the scan parameter button

At the bottom of the "Scan parameters" interface, there are "Import parameters", "Export parameters", "Read back specified parameters", "Quick send parameters", "Send parameters", "Parameter solidification" buttons, as shown in the following figure:

| evice list (2)                             | Scan parameters Receive                          | e card connection           |                                   |                          |                            |                                      |
|--------------------------------------------|--------------------------------------------------|-----------------------------|-----------------------------------|--------------------------|----------------------------|--------------------------------------|
| <ul> <li>Screen-1<br/>(OVP-G32)</li> </ul> | Receiving card type BX-V75H                      | 1/V75/V75L ~                |                                   |                          |                            | <ul> <li>Gamma correction</li> </ul> |
| SplitScreen 1                              | Module parameter                                 |                             |                                   |                          |                            | Advanced                             |
| SplitScreen 2                              | Module size                                      | Driver chip (500)           | Row decode chip                   | Scan mode                | Select modules             | - Other                              |
| SplitScreen 3                              | 32W * 32H                                        | General chip                | 74HC138                           | 32scan                   | Module details             | White balance                        |
| SplitScreen_4                              | Module cascade direction                         | Color channel               | Data polarity                     | OE polarity              |                            |                                      |
| Spinscreen_4                               | From right to left ~                             | R - G - B ~                 | Positive ~                        | Low ~                    | Smart scan                 |                                      |
| (OVP-K4 Rev C)                             | Cabinet design                                   | 0                           |                                   |                          |                            |                                      |
| SplitScreen 1                              | Conventional cabinet                             | 0                           | Special enclosure                 |                          |                            |                                      |
| SplitScreen 2                              | Width                                            | Height                      |                                   |                          |                            |                                      |
| SplitScreen 3                              | 128 <=167                                        | 96 -= 1024                  | 😭 Data set expansion              |                          | Factory mode               |                                      |
| SplitScreen_4                              | Performance settings                             |                             |                                   |                          |                            |                                      |
| spinscreen_4                               | Display mode                                     | Brightness mode             | Accelerate rate                   | Visual refresh rate      | Data group                 |                                      |
|                                            | Refresh rate priority ~                          | Highly bright ~             | 8 ~                               | 480 ~                    | Normal ~                   |                                      |
|                                            | Shift clock(MHz)                                 | Duty ratio(%)               | Gray scale                        | Clock phase              | Level of effect            |                                      |
|                                            | 15.63 ~                                          | 50.00% ~                    | 4096 ~                            | 0                        | 14                         |                                      |
|                                            | Frame rate(Hz)                                   | Brightness efficiency(%)    | Minimum OE                        |                          | Double clock               |                                      |
|                                            | 60                                               | 65.35                       | 10                                |                          | Disabled ~                 |                                      |
|                                            | Vanishing<br>Wrap time Actual val(ns)<br>10 3 80 | Row blanking time Actual va | (ns) Row break time Actual 20 160 | val(ns)<br>✔ linkage ①   |                            |                                      |
|                                            | × 00                                             | • 100                       | × 100                             | w inikaye ()             |                            |                                      |
|                                            |                                                  |                             | Import Parameters                 | wort Daramaters Dand bas | k the specified parameters | ad Parameters Parametric cu          |

- Import parameters: Import all parameters of the receiving card.
- Export parameters: Export all parameters of the receiving card.

- Read back the specified parameter: Read back the specified parameter of the specified receiving card under the specified network port.
- Quick sending parameters: only performance parameters and chip parameters are sent, and there is no need to send and receive card connection again after modification.
- Send parameters: send all the receiving card parameters.
- Parameter solidification: The receiving card parameters are solidified. After the parameters are solidified, they can be read back for the next use. It is recommended that the receiving card parameters and connection debugging are solidified after normal use.

#### 6.5.3. Receiver card connection

#### 6.5.3.1. Standard connection

 Click "Receive card connection" to enter the receive card connection interface. You can set the number of horizontal and vertical receive cards according to the actual situation. The default connection mode is standard connection, as shown in the figure below.

|                                                                              |           |                   |               |               |               |                   |               |                 |        |                     |                                | — D                                                           | ×                              |
|------------------------------------------------------------------------------|-----------|-------------------|---------------|---------------|---------------|-------------------|---------------|-----------------|--------|---------------------|--------------------------------|---------------------------------------------------------------|--------------------------------|
| Scan parameters R                                                            | eceive ca | ard connectior    |               |               |               |                   |               |                 |        |                     |                                |                                                               |                                |
| Standard connection ~                                                        | Re        | b C<br>voke Recov | ery Sho       | S             | Show route    | C (X)<br>Rt Empty | )<br>d mode   | Manualencing    | Choose | (?)<br>Help         | w                              | 128                                                           | ▲<br>▼                         |
| Screen starting position                                                     |           | 1                 | 2             | 3             | 4             | 5                 | 6             |                 |        |                     | н                              | 96                                                            | *                              |
| X 0 +                                                                        |           | W:128<br>H:96     | W:128<br>H:96 | W:128<br>H:96 | W:128<br>H:96 | W:128<br>H:96     | W:128<br>H:96 |                 |        |                     | C) Em                          | npty card                                                     |                                |
| Number of receiving card     Columns     6     Rows                          |           | W:128<br>H:96     | W:128<br>H:96 | W:128<br>H:96 | W:128<br>H:96 | W:128<br>H:96     | W:128<br>H:96 |                 |        |                     | <b>D</b> i                     | ata set expa                                                  | Insion                         |
| Copy screen                                                                  |           |                   |               |               |               |                   |               |                 |        |                     | Se<br>receive<br>Se<br>receive | end the curre<br>er card para<br>end the curre<br>ver card ma | ent<br>meters<br>ent<br>ipping |
| 1-16 17-32<br>1 2 3 4                                                        |           |                   |               |               |               |                   |               |                 |        |                     |                                |                                                               |                                |
| 5         6         7         8           9         10         11         12 |           |                   |               |               |               |                   |               |                 |        |                     |                                |                                                               |                                |
| <b>13</b> 14 15 16                                                           |           |                   |               |               |               |                   |               |                 |        |                     |                                |                                                               |                                |
| Test chart                                                                   |           | Calibration       |               |               | Net           | work port loade   | d Send        | specified conne | ctior  | Send all connection | Pa                             | rametric cu                                                   | ring                           |

2. Set the width and height of the receiving card based on the actual dimensions of the LED screen it connects to, and configure the connection method. To do this, click 'Connection Line

3,' hold down the left mouse button, and drag the mouse above the receiving card's wiring diagram to select all receiving cards. After selecting all cards, configure the connection method by clicking' Send Specified Connection 'or' Send All Connections. 'This completes the configuration of the receiving card's connection, as shown in the figure below.

| Scan parameters Rece      | eive card connection |                  |               |                  |                 |                 |                 |           |                               |                       |
|---------------------------|----------------------|------------------|---------------|------------------|-----------------|-----------------|-----------------|-----------|-------------------------------|-----------------------|
| Standard connection ~     | S C Recovery         | Shortcut_routing | Show route    | Rt Empty         | )<br>d mode Mar | nualencing      | Choose Help     | 100% ~    | W 128                         | <b>^</b>              |
| Screen starting position  | 1                    | Routing 1        | 4             | 5                | 6               |                 |                 |           | H 96                          | •                     |
| X 0                       |                      | - S Routing 2    |               |                  |                 |                 |                 |           |                               | d                     |
| Y 0                       | ₩:128 ₩:<br>H:96 H:  | 1: S Routing 3   | V:128<br>1:96 | W:128<br>H:96    | W:128<br>H:96   |                 |                 |           |                               |                       |
|                           |                      | Routing 4        |               |                  |                 |                 |                 |           | 😭 Data set e                  | expansion             |
| Number of receiving cards |                      | N Routing 6      | 20040         |                  |                 |                 |                 |           |                               |                       |
| Columns 6                 | W:128 W:<br>H:96 H:  | 1: 0 Routing 7   | V:128<br>1:96 | W:128<br>H:96    | W:128<br>H:96   |                 |                 |           |                               |                       |
| Rows 2                    |                      | N Routing 8      |               |                  |                 |                 |                 |           |                               |                       |
|                           |                      | Z Routing 9      | 1000          | 1 1              |                 |                 |                 |           |                               |                       |
| Copy screen               |                      |                  |               |                  |                 |                 |                 |           | Send the c<br>receiver card p | current<br>parameters |
| 0                         |                      |                  |               |                  |                 |                 |                 |           |                               |                       |
| Network port              |                      |                  |               |                  |                 |                 |                 |           | Send the or<br>receiver card  | urrent<br>mapping     |
| 1-16 17-32                |                      |                  |               |                  |                 |                 |                 |           |                               |                       |
| 110 17 52                 |                      |                  |               |                  |                 |                 |                 |           |                               |                       |
| 1 2 3 4                   |                      |                  |               |                  |                 |                 |                 |           |                               |                       |
| 5 6 7 8                   |                      |                  |               |                  |                 |                 |                 |           |                               |                       |
| 9 10 11 12                |                      |                  |               |                  |                 |                 |                 |           |                               |                       |
| <b>13 14 15 16</b>        |                      |                  |               |                  |                 |                 |                 |           |                               |                       |
|                           |                      |                  |               |                  |                 |                 |                 |           |                               |                       |
| Test chart                | Calibration          |                  | Net           | work port loaded | d Send spe      | ecified connect | tior Send all c | onnection | Parametric                    | c curing              |

3. When there are more receiving cards connected, if the user wants to know the connection status of the receiving card, he can view the connection line function through the receiving card connection display. As shown in the following figure

![](_page_38_Picture_0.jpeg)

|                           |                     |                          |                   |                             |                         |                     | – 🗆 X                    |
|---------------------------|---------------------|--------------------------|-------------------|-----------------------------|-------------------------|---------------------|--------------------------|
| Scan parameters Rece      | eive card connectio | n                        |                   |                             |                         |                     |                          |
| Standard connection ~     | S C<br>Revoke Recov | very Shortcut_routing    | Show route, R     | Emptyd mode                 | Manualencing            | ose lep 100% ~      | Serial number: P3-6      |
| Screen starting position  | 1                   | 2 3                      | 4                 | 5 6                         |                         |                     | W 128                    |
| X 0                       | P1-6                | P1-5 P1-4                | P1-3 P            | P1-2 P1-1                   |                         |                     | H 96 🔹                   |
| Y 0                       | W:128<br>→ H:96     | W:128 W:128<br>H:96 H:96 | W:128 W           | W:128 W:128                 |                         |                     | 05.1                     |
|                           |                     |                          |                   |                             |                         |                     | Empty card               |
| Number of receiving cards | P2-6                | P2-5 P2-4                | P2-3 P            | P2-2 P2-1                   |                         |                     | Data set expansion       |
| Columns 6                 | W:128<br>N H:96 ■   | W:128 W:128<br>H:96 H:96 | W:128 W<br>H:96 H | W:128 W:128<br>1:96 11:96 S |                         |                     |                          |
| Rows 3                    |                     |                          |                   |                             |                         |                     |                          |
|                           | P3-6                | P3-5 P3-4                | P3-3 P            | P3-2 P3-1                   |                         |                     |                          |
| Copy screen               | m H:96 E            | H:96 H:96                | H:96              | 1:96 H:96 S                 |                         |                     | Cond the surrant         |
| 0                         |                     |                          |                   |                             |                         |                     | receiver card parameters |
| Network port              |                     |                          |                   |                             |                         |                     | Send the current         |
| 1-16 17-32                |                     |                          |                   |                             |                         |                     | receiver card mapping    |
| 1 2 3 4                   |                     |                          |                   |                             |                         |                     |                          |
|                           |                     |                          |                   |                             |                         |                     |                          |
| 5 6 7 8                   |                     |                          |                   |                             |                         |                     |                          |
| 9 10 11 12                |                     |                          |                   |                             |                         |                     |                          |
| 12 14 15 16               |                     |                          |                   |                             | X                       |                     |                          |
| 14 15 10                  |                     |                          |                   |                             |                         |                     |                          |
|                           |                     |                          |                   |                             |                         | 4                   |                          |
| Test chart                | Calibration         |                          | Networ            | rk port loaded Ser          | nd specified connectior | Send all connection | Parametric curing        |

#### 4. Display the single network port connection line

When there are many connected network ports, users can first click and select the desired network port under 'Network Port' to view its connection lines. Then, click the icon 'Show Single Network Port Connection Lines' to see the connection lines of the specified network port. For example, if we need to view the connection lines of Network Port 2, as shown in the following figure:

| Scan parameters Rece                                               | eive card connection                                                                                                    |                                           |
|--------------------------------------------------------------------|----------------------------------------------------------------------------------------------------|-------------------------------------------|
| Standard connection ~                                              | S     S     S <td>se 100% ~ Serial number: P3-6</td>                                                                                                    | se 100% ~ Serial number: P3-6             |
| Screen starting position                                           | 1 2 3 4 5 6                                                                                                    | W 128 🗘                                   |
| Y 0 •                                                              | $\begin{array}{cccccccccccccccccccccccccccccccccccc$                                                                                                    | Empty card                                |
| Number of receiving cards       Columns       6       Rows       3 | №         №         №         №         №         №         №         №         №         №         №         №         №         №         №         №         №         №         №         №         №         №         №         №         №         №         №         №         №         №         №         №         №         №         №         №         №         №         №         №         №         №         №         №         №         №         №         №         №         №         №         №         №         №         №         №         №         №         №         №         №         №         №         №         №         №         №         №         №         №         №         №         №         №         №         №         №         №         №         №         №         №         №         №         №         №         №         №         №         №         №         №         №         №         №         №         №         №         №         №         №         №         №         №         №         №         № | Tata set expansion                        |
| Copy screen                                                        | P3-6<br>W:128         P3-5<br>W:128         P3-4<br>W:128         P3-3<br>W:128         P3-2<br>W:128         P3-1<br>W:128           m         H:96         H:96         H:96         H:96         H:96         H:96                                                                                                    | Send the current receiver card parameters |
| Network port<br>1-16<br>17-32<br>1 2 3 4                           |                                                                                                    | Send the current<br>receiver card mapping |
| 5 6 7 8                                                            |                                                                                                    |                                           |
| 9 10 11 12<br>13 14 15 16                                          |                                                                                                    |                                           |
| Test chart                                                         | Calibration Network port loaded Send specified connection                                                                                                    | Send all connection Parametric curing     |

#### 5. Other icons

: Click the "Undo" icon to undo the previous step.

Click the "Restore" icon and click Restore the previous operation.

: <sup>1</sup>/ Click the "Wire" icon to wire each box in each interface.

: Click the "Select" icon, then the "Wire" icon will not be selected. At this time, click the box in the interface, no wire connection will be made, and you can easily view the properties of the box.

: Olick the "Empty card mode" icon to set the selected box to empty card mode.

: •/ Click the "Reset" icon to reset all receiving card connections.

: 100% - / Click on the list below and select the percentage displayed in the interface. For example, when there are many boxes, you can select 30% to view all the boxes.

#### 6.5.3.2. Send all connections

Click "Send all connections" at the bottom of the interface to enter the send and receive card interface, you can select "all receive cards on the current screen" or "specified receive cards on the current screen".

Select "All receiving cards on the current screen" and click "Send".

Select "Current screen specified receiving card". If the user connects multiple receiving cards, and one of them fails and needs to be replaced, this function can be used to replace the sending card more conveniently.

In the "Send and receive card" interface, according to the position of the LED screen connected to the receiving card, select the replaced receiving card and click "Send" directly to load the screen parameters directly to this receiving card to complete the operation of replacing the receiving card. As shown in the following figure.

![](_page_40_Picture_0.jpeg)

#### 6.5.3.3. Parameter solidification

Check "Backup parameters to receiving card" in the "Parameter solidification" interface to solidify the parameters of the receiving card. After solidifying the parameters, it is convenient to read back the parameters for next use. It is recommended to solidify the parameters of the receiving card and the connection debugging after normal operation.

#### 6.6. firmware upgrade

To ensure that the software version in the sending device matches the BXsetPro software, firmware maintenance of the sending device can be performed first.

#### 6.6.1. Device firmware upgrade

In "Firmware Upgrade", click "Device", and then click "Query Device" button to find out the connected device, as shown in the following figure:

Т

![](_page_41_Picture_0.jpeg)

| Device list (2)       Screen option       Firmware update            • OVP-G32)         SplitScreen 1         SplitScreen 3         SplitScreen 1         SplitScreen 1         SplitScreen 1         SplitScreen 3         SplitScreen 3         SplitScreen 4         • OVP-G32         SplitScreen 3         SplitScreen 4         • OVP-G32         Firmware information        Device type: OVP-G32 | Synchronizing Device V25.03.13.00 | - o x                                                                      |
|----------------------------------------------------------------------------------------------------|-----------------------------------|----------------------------------------------------------------------------|
| Screen-1       Device       Receiving card       Multi-function card         SplitScreen,1       SplitScreen,3       Device type: OVP-G32         SplitScreen,4       Cover,4 Karv C)       SplitScreen,1         SplitScreen,3       SplitScreen,3         SplitScreen,4       Primware Information                                                                                                    | Device list ( 2 )                 | Screen option Firmware update                                              |
| SplitScreen_1       Device type: OVP-G32         SplitScreen_2       SplitScreen_4                                                                                                    | ✓ □ Screen-1<br>(OVP-G32)         | Device Receiving card Multi-function card                                  |
| SplitScreen_2<br>SplitScreen_4<br>C(VVP-K4 RevC)<br>SplitScreen_1<br>SplitScreen_2<br>SplitScreen_2<br>SplitScreen_3<br>SplitScreen_4<br>Firmware information                                                                                                    | SplitScreen_1                     | Device type: OVP-632                                                       |
| SplitScreen_3<br>SplitScreen_2<br>SplitScreen_1<br>SplitScreen_2<br>SplitScreen_3<br>SplitScreen_2<br>SplitScreen_4<br>Firmware information                                                                                                    | SplitScreen_2                     |                                                                            |
| SplitScreen_4  SplitScreen_1 SplitScreen_2 SplitScreen_3 SplitScreen_4  Firmware information  Running time Query device Loading firmware Upgrade                                                                                                    | SplitScreen_3                     |                                                                            |
| Screen-2       SplitScreen_1         SplitScreen_2       SplitScreen_3         SplitScreen_4       Firmware information         Image: SplitScreen_2       SplitScreen_4                                                                                                    | SplitScreen_4                     |                                                                            |
| SplitScreen_1 SplitScreen_2 SplitScreen_4 Firmware information Kunning time @uery device @Upgrade                                                                                                    | ✓ □ Screen-2<br>(OVP-K4 Rev C)    |                                                                            |
| SplitScreen_2<br>SplitScreen_3<br>SplitScreen_4                                                                                                    | SplitScreen_1                     |                                                                            |
| SplitScreen_3 SplitScreen_4 Firmware Information                                                                                                    | SplitScreen_2                     |                                                                            |
| SplitScreen_4                                                                                                    | SplitScreen_3                     |                                                                            |
| Firmware information                                                                                                    | SplitScreen_4                     |                                                                            |
| Firmware information                                                                                                    |                                   |                                                                            |
| Firmware information                                                                                                    |                                   |                                                                            |
| Firmware information   Firmware information  Running time Query device Loading firmware Upgrade                                                                                                    |                                   |                                                                            |
| Firmware Information                                                                                                    |                                   |                                                                            |
| Firmware information                                                                                                    |                                   |                                                                            |
| Firmware information                                                                                                    |                                   |                                                                            |
| Running time Query device Loading firmware Upgrade                                                                                                    |                                   | Firmware information                                                       |
| Running time Query device Loading firmware Upgrade                                                                                                    |                                   |                                                                            |
| Running time Query device Loading firmware Upgrade                                                                                                    | -                                 |                                                                            |
| Running time Query device Loading firmware Upgrade                                                                                                    |                                   |                                                                            |
| Running time Query device Loading firmware Upgrade                                                                                                    |                                   |                                                                            |
|                                                                                                    |                                   | Running time         Query device         Loading firmware         Upgrade |
| Save Close                                                                                                    |                                   | Save Close                                                                 |

Then select "Load firmware" and select the upgrade program for the corresponding device. Finally,

click "Upgrade" to complete the update of the device program.

#### 6.6.2. Receive card firmware upgrade

In "Firmware Upgrade", click "Receive Card", and then click "Query Receive Card" button to

find out the connected receive card, as shown in the following figure:

| Synchronizing Device V25.03.13.                                                                                                    | 00              |                     |                  |        |     |              |                    |                 |                   | $ \Box$ $>$         |
|----------------------------------------------------------------------------------------------------|-----------------|---------------------|------------------|--------|-----|--------------|--------------------|-----------------|-------------------|---------------------|
| Device list ( 2 )                                                                                                    | Screen option   | Firmware update     | e                |        |     |              |                    |                 |                   |                     |
| ✓ □ Screen-1<br>(OVP-G32)                                                                                                    |                 |                     |                  | Device | Rec | ceiving card | Multi-function car | b               |                   |                     |
| SplitScreen_1                                                                                                    | 7;18;19;20;21;2 | 22;23;24;25;26;27;2 | 8;29;30;31;32;   |        |     |              |                    |                 | Total quantity of | of receiving cards: |
| <ul> <li>splitScreen_2</li> <li>SplitScreen_3</li> <li>Spren-2</li> <li>(OVP-K4 Rev C)</li> <li>SplitScreen_1</li> <li>SplitScreen_2</li> <li>SplitScreen_3</li> <li>SplitScreen_4</li> </ul> | Port            | Receiving card      | Controller model | FPGA   | МС  | Function     | code               | Supporting chip | State             | Data packet         |
|                                                                                                    | Firmware inform | ation               |                  |        |     |              |                    |                 |                   | *                   |
|                                                                                                    | Count reset     |                     |                  |        |     |              | Quer               | receiving card  | Loading firmware  | Upgrade             |
|                                                                                                    |                 |                     |                  |        |     |              |                    |                 | Save              | Close               |

Then select "Load firmware" and select the upgrade program for the corresponding device.

Finally, click "Upgrade" to complete the update of the device program.

#### 6.6.3. Multi-function card firmware upgrade

In "Firmware Upgrade", click "Multi-function Card", and then click "Query Multi-function Card" button to find out the connected multi-function card, as shown in the following figure:

| Synchronizing Device V25.03.13. | 00              |                       |                                    |                 |                           |                  | - 0 | ı ×       |
|---------------------------------|-----------------|-----------------------|------------------------------------|-----------------|---------------------------|------------------|-----|-----------|
| Device list ( 2 )               | Screen option   | Firmware update       |                                    |                 |                           |                  |     |           |
| ✓ □ Screen-1<br>(OVP-G32)       |                 |                       | Device                             | Receiving card  | Multi-function card       |                  |     |           |
| SplitScreen_1                   | Seria           | al number Network por | t Multifunction card Serial number | Controller mode | el Version                | St               | ate |           |
| SplitScreen_2                   |                 |                       |                                    |                 |                           |                  |     |           |
| SplitScreen_3                   |                 |                       |                                    |                 |                           |                  |     |           |
| SplitScreen_4                   |                 |                       |                                    |                 |                           |                  |     |           |
| ✓ □ Screen-2<br>(OVP-K4 Rev C)  |                 |                       |                                    |                 |                           |                  |     |           |
| SplitScreen_1                   |                 |                       |                                    |                 |                           |                  |     |           |
| SplitScreen_2                   |                 |                       |                                    |                 |                           |                  |     |           |
| SplitScreen_3                   |                 |                       |                                    |                 |                           |                  |     |           |
| SplitScreen_4                   |                 |                       |                                    |                 |                           |                  |     |           |
|                                 |                 |                       |                                    |                 |                           |                  |     |           |
|                                 |                 |                       |                                    |                 |                           |                  |     |           |
|                                 |                 |                       |                                    |                 |                           |                  |     |           |
|                                 |                 |                       |                                    |                 |                           |                  |     |           |
|                                 |                 |                       |                                    |                 |                           |                  |     |           |
|                                 |                 |                       |                                    |                 |                           |                  |     |           |
|                                 |                 |                       |                                    |                 |                           |                  |     |           |
|                                 | Firmware inform | ation                 |                                    |                 |                           |                  |     | $\approx$ |
|                                 |                 |                       |                                    |                 |                           |                  |     |           |
|                                 |                 |                       |                                    |                 |                           |                  |     |           |
|                                 |                 |                       |                                    |                 |                           |                  |     |           |
|                                 |                 |                       |                                    |                 |                           |                  |     |           |
|                                 |                 |                       |                                    |                 | Query multi-function card | Loading firmware | Upg | rade      |
|                                 |                 |                       |                                    |                 |                           | Save             |     | Cloco     |

Then select "Load firmware" and select the upgrade program for the corresponding device.

Finally, click "Upgrade" to complete the update of the device program.

# 7. Video processor Settings

Step 1 Click the "Video processor Settings" button;

Step 2 If the device is online, you can select "Online mode", and if the device is offline, you can

select "Demonstration mode";

Step 3 Enter the password "888" to enter the configuration interface.

## 7.1. Source EDID Settings

Step 1 Click on the source and right click

![](_page_43_Picture_0.jpeg)

| OVP-K  | 4 Rev.CVideo Proc | essor Setup( | demo mode)   |              |                        |        |               |                  |                            |                 |              | -              |    |
|--------|-------------------|--------------|--------------|--------------|------------------------|--------|---------------|------------------|----------------------------|-----------------|--------------|----------------|----|
| Device | User mode         | Advanced     |              |              |                        |        |               |                  |                            |                 |              |                |    |
|        | *                 |              |              |              |                        |        |               |                  |                            |                 |              |                |    |
| Device | Screen setting    | Turn on      | Turn off     | Correct time | Brightness             | Volume | Image quality |                  |                            |                 |              |                |    |
| Device | Screen Secury     | Turri on     |              | concer and   | brightness             | Volume | inage quarty  |                  |                            |                 | Imago lict ( | 1)             |    |
| Signal | source            |              | Screen size: | 1280-1024    |                        |        |               |                  |                            | Add Image       | Indge list ( | 1)             |    |
|        | HDMI              |              |              |              |                        |        |               |                  |                            |                 | 1            |                |    |
| HDMI   | 1.4 No signal     |              |              |              | Image1                 |        |               | 7                |                            |                 | Image1       |                |    |
|        | DVI               |              |              |              | HDMI<br>SourceNo sign: | al     |               |                  |                            |                 |              |                |    |
| DV     | No signal         |              |              |              | Image: 10 281 6        | 40x512 |               |                  |                            |                 |              |                |    |
| •      | VGA               |              |              |              |                        |        |               |                  |                            |                 | Image para   | meters         |    |
| VG     | A No signal       |              |              |              |                        |        |               |                  |                            |                 | ID:          | 1              |    |
| 0      | CV                |              |              |              |                        |        |               |                  |                            |                 | Name:        | Image1         |    |
| CV     | No signal         |              |              |              |                        |        |               |                  |                            |                 | X:           | 0              |    |
|        | USB               |              |              |              |                        |        |               |                  |                            |                 | Y:           | 28             |    |
| USE    | В                 |              |              |              |                        |        |               |                  |                            |                 | W:           | 640            |    |
|        |                   |              |              |              |                        |        |               |                  |                            |                 | H:           | 512            |    |
|        |                   |              |              |              |                        |        |               |                  |                            |                 | Hierarchy    | y: 1           |    |
|        |                   |              |              |              |                        |        |               |                  |                            |                 |              |                |    |
|        |                   |              |              |              |                        |        |               |                  |                            |                 |              |                |    |
|        |                   |              |              |              |                        |        |               |                  |                            |                 | Cron         | Edit           |    |
|        |                   |              |              |              |                        |        |               |                  |                            |                 | crop         | Luic           | 2  |
|        |                   |              |              |              |                        |        |               |                  |                            |                 |              | Black scr      | ee |
|        |                   |              |              |              |                        |        |               |                  |                            |                 |              | 🎯 Freeze       | 2  |
|        |                   |              |              |              |                        |        |               |                  |                            |                 |              | ••• Point to p | 0  |
|        |                   |              |              |              |                        |        |               |                  |                            |                 |              |                |    |
|        |                   |              |              |              |                        |        |               | Import parameter | file Export parameter file | Save as user mo | de Read ba   | ick parameter  | ž  |

## Step 2 Click "EDID" Settings

| 📴 OVP-K    | 4 Rev.CVideo Pro                                          | cessor Setup(d | emo mode)    |              |                                                            |              |               |  |  |           |
|------------|-----------------------------------------------------------|----------------|--------------|--------------|------------------------------------------------------------|--------------|---------------|--|--|-----------|
| Device     | User mode                                                 | Advanced       |              |              |                                                            |              |               |  |  |           |
|            | 1                                                         | $\bigcirc$     | $\bigotimes$ | P            |                                                            |              |               |  |  |           |
| Device     | Screen setting                                            | Turn on        | Turn off     | Correct time | Brightness                                                 | Volume       | Image quality |  |  |           |
| 🖗 Signal s | source                                                    |                | Screen size  | : 1280*1024  |                                                            |              |               |  |  | Add image |
|            | HDMI<br>No signal<br>DVI<br>No signal<br>VGA<br>No signal | EDID se        | et <b>e</b>  |              | Image1<br>Source <mark>N</mark> o signa<br>Image: [0,28] 6 | al<br>40x512 |               |  |  |           |
|            | CV<br>No signal                                           |                |              |              |                                                            |              |               |  |  |           |
|            |                                                           |                |              |              |                                                            |              |               |  |  |           |

44

![](_page_44_Picture_0.jpeg)

|                                                                                                    | A Rey (Video Pro  | cassor Satura | demo mode)    |              |              |               |               |        |                     |                     |                 |                | _             |     |
|----------------------------------------------------------------------------------------------------|-------------------|---------------|---------------|--------------|--------------|---------------|---------------|--------|---------------------|---------------------|-----------------|----------------|---------------|-----|
| Device                                                                                                    | User mode         | Advanced      | demo mode)    |              |              |               |               |        |                     |                     |                 |                |               |     |
| Construction Construction Const | Screen setting    | U<br>Turn on  | X<br>Turn off | Correct time | Brightness   | <b>Volume</b> | Image quality |        |                     |                     |                 |                |               |     |
| 🖗 Signal :                                                                                                    | source            |               | Screen size:  | 1280*1024    |              |               |               |        |                     |                     | Add image       | Image list (   | 1)            |     |
| HDMI                                                                                                    | HDMI<br>No signal |               |               |              | EDID settin  | gs            |               | ×      |                     |                     |                 | 1<br>Image1    |               |     |
| DV                                                                                                    | DVI<br>No signal  |               |               |              | EDID signa   | l source      | HDMI          | ~      |                     |                     |                 |                |               |     |
| VG/                                                                                                    | VGA<br>No signal  |               |               |              | Width        |               | 768           | •      |                     |                     |                 | Image para     | meters        |     |
| CV                                                                                                    | CV<br>No signal   |               |               |              | Field freque | ency (Hz)     | 60            | *      |                     |                     |                 | Name:<br>X:    | Image1<br>0   |     |
| USE                                                                                                    | USB               |               |               |              |              |               | ОК            | Cancel |                     |                     |                 | Y:<br>W:       | 28<br>640     |     |
|                                                                                                    |                   |               |               |              |              |               |               |        |                     |                     |                 | H:<br>Hierarch | 512<br>/: 1   |     |
|                                                                                                    |                   |               |               |              |              |               |               |        |                     |                     |                 |                |               |     |
|                                                                                                    |                   |               |               |              |              |               |               |        |                     |                     |                 | Crop           | Edit          | en  |
|                                                                                                    |                   |               |               |              |              |               |               |        |                     |                     |                 |                | Freeze        |     |
|                                                                                                    |                   |               |               |              |              |               |               |        |                     |                     |                 |                | ⊶ Point to po | int |
|                                                                                                    |                   |               | _             |              |              |               |               | In     | port parameter file | Export parameter fi | Save as user mo | de Read ba     | ck parameters |     |

## 7.2. Set screen parameters

| B OVP-K  | 4 Rev.CVideo Pro | cessor Setup(c | lemo mode)    |              |                  |                                         |                                         |                    |          |               |   |      |          |       |
|----------|------------------|----------------|---------------|--------------|------------------|-----------------------------------------|-----------------------------------------|--------------------|----------|---------------|---|------|----------|-------|
| Device   | User mode        | Advanced       |               |              |                  |                                         |                                         |                    |          |               |   |      |          |       |
| Device   |                  | U Turn on      | X<br>Turp off | Correct time | Brightness       | Volume                                  |                                         | uality             |          |               |   |      |          |       |
| Signal o | Source           | ramon          | Screen size   | · 1280*1024  | blighticss       | Volume                                  | inage q                                 | uuncy              |          |               |   |      | Add ima  | II on |
|          |                  |                | Screen size   | . 1200 1021  |                  |                                         |                                         |                    |          |               |   |      | Add Inte | ige   |
| HDMI     | 1.4 No signal    |                |               |              | 📴 Screen pa      | rameter set                             | ting                                    |                    |          |               | × |      |          |       |
| DV       | DVI<br>No signal |                |               |              | Led scre         | en                                      |                                         |                    |          |               |   |      |          |       |
| VGA      | VGA<br>No signal |                |               |              | w h              | 280                                     | <b>A</b>                                | Н                  | 1024     | <b>A</b>      |   |      |          | Ir    |
| CV       | CV<br>No signal  |                |               |              |                  |                                         |                                         |                    |          |               |   |      |          |       |
| USE      | USB              |                |               |              | ∆ Sc<br>Sc<br>Wi | reen width<br>reen heigh<br>th load: sc | < = 3840<br>t $< = 2500$<br>treen width | ;<br>;<br>x screer | height • | < = 262millio | n |      |          |       |
|          |                  |                |               |              |                  |                                         |                                         | OK                 |          | Cancel        |   |      |          |       |
|          |                  |                |               |              | 0kb/s            |                                         | Send Pro                                | gress              |          |               |   |      |          | _     |
|          |                  |                |               |              |                  |                                         |                                         |                    |          |               |   |      |          |       |
|          |                  |                |               |              |                  |                                         |                                         |                    |          |               |   |      |          |       |
|          |                  |                |               |              |                  |                                         |                                         |                    |          |               |   |      |          |       |
|          |                  |                |               |              |                  |                                         |                                         |                    |          |               |   |      |          |       |
|          |                  |                |               |              |                  |                                         | _                                       | _                  |          |               | _ | <br> |          |       |
|          |                  |                |               |              |                  |                                         |                                         |                    |          |               |   |      |          |       |

## 7.3. User mode

![](_page_45_Picture_0.jpeg)

| 📴 OVP-K4 Rev.CVideo Processor Setup(demo mode)                                                                                                    |           |
|----------------------------------------------------------------------------------------------------|-----------|
| Device User mode Advanced                                                                                                    |           |
| 2       3       4       5       5       7       8         User mode:       User mode:       User mode!       User mode!       User |           |
|                                                                                                    | Add image |
| HDMI 1.4 No signal Image1                                                                                                    |           |
| DVI SourceHDMI SourceHDMI                                                                                                    |           |
| VGA<br>VGA<br>No signal                                                                                                    |           |
| CV<br>CV<br>No signal                                                                                                    |           |
| USB USB                                                                                                    |           |
|                                                                                                    |           |
|                                                                                                    |           |
|                                                                                                    |           |
|                                                                                                    |           |
|                                                                                                    |           |

## 7.4. Advance function

![](_page_45_Picture_3.jpeg)

# Frequently asked questions

| Problem phenomenon                                                                   | Check and adjust item details                                                                                                    |
|--------------------------------------------------------------------------------------|----------------------------------------------------------------------------------------------------|
| The LCD screen has no display and no image output.                                   | <ul><li>Check for poor contact of power cord.</li><li>Check if the power switch is on.</li></ul>                                                                                                    |
| The LCD screen has<br>information display, but<br>no image output.                   | <ul> <li>Check that the input signal is correctly connected and that the corresponding signal source has been switched.</li> <li>Check whether the display terminal supports the output resolution and refresh rate of this device.</li> <li>Check that the brightness and contrast are not set too low.</li> </ul>                                        |
| Images on the LED<br>screen cannot be<br>displayed in full screen.                   | <ul> <li>Check whether the values of "LED screen width" and "LED<br/>screen height" are consistent with the physical resolution of LED<br/>screen. Enter the "Image output" menu to set parameters.</li> </ul>                                                                                                    |
| The LED screen image<br>is displayed in the<br>center with black edges<br>around it. | This problem occasionally occurs when using a computer graphics<br>card as a VGA/DVI/HDMI input source.<br>If it is a VGA signal source, open "VGA correction" in BXsetpro<br>debugging software to adjust. If it is a DVI/HDMI signal source, click<br>"Adjust desktop size and Settings" in the graphics card control panel<br>and select "Full screen". |
| The button key function does not respond.                                            | • Check whether the key lock is locked (icon) by looking at the information displayed on the LCD screen. At this time, enter the main formenu and set the key lock to unlock state in the "Advanced" menu (icon).                                                                                                    |

![](_page_47_Picture_0.jpeg)

#### Shanghai ONBON Technology Co., Itd (Headquarters)

Address: 7 Floor, Tower 88, 1199#, North Qinzhou Road, Xuhui District, Shanghai City, China Tel (wechat): +86-15921814956 +86-15800379719 +86-15850351852 Email: onbon@onbonbx.com Website: www.onbonbx.com

iLEDCloud Website: http://www.iledcloud.com/

![](_page_47_Picture_4.jpeg)